Mobility Print – Android

## Requirements:

• Device must support Android 4.4 or above.

## Procedure:

- 1. Connect to SCC wireless network. This network uses your staff or student user account for authentication. Make sure to enter your full SCC user account, ex. 'jsmith@stchas.edu' or 'js123456@my.stchas.edu', and verify that you are successfully connected.
- Install the Mobility Print app from the Google Play Store: <u>https://play.google.com/store/apps/details?id=com.papercut.projectbanksia&hl=en</u>
- 3. Launch the app.
- 4. Tap Android settings.
- 5. Tap Mobility Print.
- 6. Tap the enable toggle.
- 7. Exit out of settings.
- 8. Print your document. When prompted, enter your SCC credentials without the @stchas.edu or @my.stchas.edu on the end.

The way you print is different depending on the app you want to print from. For more information, see the documentation for the app. When you select a printer, make sure you select a Mobility Print printer

as identified by the PaperCut icon

If you select the **Remember me** checkbox, your phone will remember your login details for that printer for one week.

## Available Printers:

| Printer Name       | Location:                     |
|--------------------|-------------------------------|
| LRC-112-Black-01   | LRC 112 (Main Campus Library) |
| NAHC-200-Bizhub-01 | CHL 200 (CHL Library)         |
| SSB-2202-Black-01  | SSB 2202 (ACE Lab)            |
| SSB-2202-Color-01  | SSB 2202 (ACE Lab)            |
| TECH-116-Black-01  | Tech 116 (TECH Lab)           |
| TECH-116-Color-01  | Tech 116 (TECH Lab)           |
| Tech-116-Color-02  | Tech 116 (TECH Lab)           |